### Steps to check whether College/Institute/Deptt. logo is uploaded or not

- 1. Go to http://ku.digitaluniversity.ac/ and login with your ID and password
- 2. After login follow path as...

College Definition >> Define College >> Upload College Logo

|                                                                                                    | Upload College Logo - for (58) Kalpi Institute of Technology                                                    |
|----------------------------------------------------------------------------------------------------|----------------------------------------------------------------------------------------------------|
|                                                                                                    | Basic Info.   Registration Info.   Geographical Info.   Accreditation Info.   Other Info.   Upload College Logo |
| Define College                                                                                                    | New Save X Delete 2 Reset                                                                                       |
| <ul> <li>Basic Information</li> <li>Registration Information</li> <li>Geographical Information</li> <li>Accreditation Information</li> <li>Other Information</li> <li>Bank Account Details</li> </ul> | College Logo: Browse<br>[Image size should be 65 x 60 pixels and file size max 10KB]                            |
| - Upload College Logo                                                                                                    | « « Other Information                                                                                           |

If your logo is being shown do nothing else click on "Browse" and Upload College logo. Then Click on Save Button.

### Steps to download Students Id-password (DU-PIN) report

- 1. Go to http://ku.digitaluniversity.ac/ and login with your ID and password
- 2. After login follow path as...

Reports >> Admissions >> DU PIN List

3. Select all fields and click on PROCEED button.

| <b>DU Pin Report</b> | B.Tech-Regular-w.e.f. July 2015 - Computer Science & Engineering - F.Y.B.Tech - Sem I - For Ye | ar |
|----------------------|------------------------------------------------------------------------------------------------|----|
| - 2015-2016          |                                                                                                |    |

| I                                      | <b>-</b>          |                                                                |
|----------------------------------------|-------------------|----------------------------------------------------------------|
| Report CriterianFaculty : Faculty of 8 | Excel             | DUPin List Report                                              |
| & Engineering, Course Part Details :   | ngi PDF           | chnology, Course Name : B.Tech-Regular-w.e.f. July 2015, Branc |
| Academic Year : 2015-2016              | F.Y.B.Tech, Cours | e Part Term : Sem I                                            |

Save report in desired format.

### Steps to download Students Roll No-PRN report

- 1. Go to http://ku.digitaluniversity.ac/ and login with your ID and password
- 2. After login follow path as...

Admissions >> Report >> Students PRN

3. Select all mandatory fields and click on PROCEED button.

| Name : Haryana Engineering College, Ja | gadhri, Jagadhri Code : 18                               |
|----------------------------------------|----------------------------------------------------------|
| Students PRN Report - For Ye           | ar - 2015-2016                                           |
|                                        | -                                                        |
| Harvana Engi                           |                                                          |
| Jagadhri (Distt.                       | PDF Nagar) City: Jagadhri, Pin: 135003, Tehsil:Jagadhri, |
| State:Haryana                          |                                                          |

Save report in desired format.

## Steps to add student's profile correction request from deptt./college/Institute login

- 1. Go to http://ku.digitaluniversity.ac/ and login with your ID and password
- 2. After login follow path as...

Student Profile >>> Add Profile Correction Requests...

- i. Add Student's PRN no OR use Advanced Search option
- ii. Click on suitable REQUEST FOR CORRECTION button.

#### <u>NOTE: -</u>

- **1.** This process will be free for 30 days from the date of registration after that fee shall be a fine as per decided by the university.
- **2.** To update contact details like address, mobile no & email id no request is required, deptt./college/institute can update at their own level.

### <u>Steps to check course wise registration statistics</u> <u>from deptt./college/Institute login</u>

- 1. Go to http://ku.digitaluniversity.ac/ and login with your ID and password
- 2. After login follow path as...

Registration >> Reports >> Registration Statistics >> College wise- Course wise Statistics...

Select Academic Year and click on PROCEED button.

# Steps to download statistical reports & graphs from deptt./college/Institute login

- 1. Go to http://ku.digitaluniversity.ac/ and login with your ID and password
- 2. After login follow path as...

Dashboard >> Statistical Reports OR Statistical Graphs

| Fo               | ollowing Statistica | al R             | eports are available    | <b>::-</b>       |                               |                  |                              |
|------------------|---------------------|------------------|-------------------------|------------------|-------------------------------|------------------|------------------------------|
| $\succ$          | Faculty Wise        | $\triangleright$ | Course Part Wise        | $\triangleright$ | Guardian Income               | $\triangleright$ | Faculty Wise Fee             |
|                  | Category            |                  | <b>Email Statistics</b> |                  | Summary Statistics            |                  | <b>Collection Statistics</b> |
|                  | Statistics          |                  |                         |                  |                               |                  |                              |
| $\succ$          | Course Part         | $\checkmark$     | Birth Month Wise        | $\checkmark$     | Gender Wise Social            | $\checkmark$     | Course Wise Physical         |
|                  | Wise Category       |                  | Student Statistics      |                  | <b>Reservation Statistics</b> |                  | Disability Statistics        |
|                  | Statistics          |                  |                         |                  |                               |                  |                              |
| $\succ$          | Gender Wise         | $\triangleright$ | Religion Wise           | $\triangleright$ | Qualification                 | $\triangleright$ | Course Wise Student          |
|                  | Blood Group         |                  | Caste Statistics        |                  | Summary Statistics            |                  | Strength Statistics          |
|                  | Statistics          |                  |                         |                  |                               |                  |                              |
| $\triangleright$ | Course Part         | $\checkmark$     | State Wise Student      | $\checkmark$     | Course Part Wise Fee          | $\checkmark$     | <b>Division Wise Student</b> |
|                  | Wise Student        |                  | Statistics              |                  | <b>Collection Statistics</b>  |                  | Strength Statistics          |
|                  | Strength            |                  |                         |                  |                               |                  |                              |
| $\triangleright$ | Prn Generated       | $\checkmark$     | Course Part Wise        | ٨                | Course Part Wise Not          | $\checkmark$     | Paper Wise Student           |
|                  | Status              |                  | Marital Status          |                  | Inwarded Statistics           |                  | Strength Statistics          |
| $\triangleright$ | Gender Wise         | $\triangleright$ | Guardian                | $\triangleright$ | Student Wise                  | $\triangleright$ | Paper Wise -Division         |
|                  | Caste Statistics    |                  | Occupation              |                  | <b>Document Statistics</b>    |                  | Wise Student Strength        |
|                  |                     |                  | Summary Statistics      |                  |                               |                  | Statistics                   |

| F | ollowing Statistical Grap | ohs a | are available:-           |   |                        |   |                     |
|---|---------------------------|-------|---------------------------|---|------------------------|---|---------------------|
|   | Admission statistics      | ٨     | Roll no & division stats. | A | Eligibility statistics | A | Transfer statistics |
| ≻ | Fee collection statistics | ≻     | Course statistics         |   | Comparative analysis   | s |                     |

## <u>Steps to download student eligibility status report</u> <u>from deptt./college/Institute login</u>

- 1. Go to <u>http://ku.digitaluniversity.ac/</u> and login with your ID and password
- 2. After login follow path as...

Registration >> Reports >> Eligibility Status Report...

Fill details and click on GENERATE REPORT button.

|                          | Select                                                                                                    | Academic Ye                                                                                  | ar : 2015-2016                                                                                                    |                                                                                                 |                                                                                                    | *                                                                                                    |                                  |                                                                                                   |                  |
|--------------------------|----------------------------------------------------------------------------------------------------|----------------------------------------------------------------------------------------------|----------------------------------------------------------------------------------------------------|-------------------------------------------------------------------------------------------------|----------------------------------------------------------------------------------------------------|----------------------------------------------------------------------------------------------------|----------------------------------|---------------------------------------------------------------------------------------------------|------------------|
|                          | Selec                                                                                                    | t Faculty Nam                                                                                | e : Faculty of Engine                                                                                                    | ering and Tech                                                                                  | nnology                                                                                                    | *                                                                                                    |                                  |                                                                                                   |                  |
|                          | Selec                                                                                                    | ct Course Nam                                                                                | e : M.Tech CSE-Regu                                                                                                    | lar-w.e.f. July                                                                                 | 2014 🗸                                                                                                    | *                                                                                                    |                                  |                                                                                                   |                  |
|                          | Select                                                                                                    | Course Brand                                                                                 | h : No Branch Availat                                                                                                    | ole 🗸 🌸                                                                                         |                                                                                                    |                                                                                                    |                                  |                                                                                                   |                  |
|                          | Sel                                                                                                    | ect Course Pa                                                                                | rt: F.Y.M.Tech CSE                                                                                                    | *                                                                                               |                                                                                                    |                                                                                                    |                                  |                                                                                                   |                  |
|                          | Select Co                                                                                                    | ourse Part Ter                                                                               | m : Sem I 🛛 🗸                                                                                                    | *                                                                                               |                                                                                                    |                                                                                                    |                                  |                                                                                                   |                  |
|                          |                                                                                                    |                                                                                              |                                                                                                    | te 🔽 presideite                                                                                 | a de ritalia a r                                                                                                    |                                                                                                    |                                  |                                                                                                   | Soloct all       |
|                          | 1                                                                                                    | Include Criteri                                                                              | a: Mot Eligible                                                                                                    |                                                                                                 | nally Eligible a                                                                                                    | students                                                                                                    |                                  |                                                                                                   | <u>Sciect an</u> |
|                          |                                                                                                    |                                                                                              | Students                                                                                                    | ✓ Student                                                                                       | Having Eligibi                                                                                                    | ility Pending                                                                                                    |                                  |                                                                                                   | спеск            |
|                          |                                                                                                    |                                                                                              | Students Not<br>Yet Processed                                                                                                    | Include<br>required to<br>Term                                                                  | Students who<br>be processed                                                                                                    | se Eligibility<br>for this Cou                                                                                                    | is not<br>rse Part               |                                                                                                   | <u>boxes</u>     |
|                          | Eligibility                                                                                                    | Processed Fro                                                                                | om :                                                                                                    | Eligibi                                                                                         | lity Processe                                                                                                    | d To :                                                                                                    |                                  |                                                                                                   |                  |
|                          | 23 <u>-</u> 4                                                                                                    |                                                                                              | 🔿 Last Name                                                                                                    | • F                                                                                             | irst Name                                                                                                    | ר                                                                                                    |                                  |                                                                                                   |                  |
|                          | So                                                                                                    | ort Students O                                                                               | n :                                                                                                    |                                                                                                 | Permanent Rec                                                                                                    | istration Nu                                                                                                    | mber(PR                          | UN)                                                                                               |                  |
|                          |                                                                                                    |                                                                                              |                                                                                                    |                                                                                                 | 이야 같이 많이 잘 많은 것이 없는 것이 없는 것이 없다.                                                                                                    |                                                                                                    | Sector and the sector of         |                                                                                                   |                  |
|                          |                                                                                                    |                                                                                              | Generate Re                                                                                                    | eport                                                                                           |                                                                                                    |                                                                                                    |                                  |                                                                                                   |                  |
|                          |                                                                                                    |                                                                                              | Generate Re                                                                                                    | eport                                                                                           |                                                                                                    |                                                                                                    |                                  |                                                                                                   |                  |
|                          |                                                                                                    |                                                                                              | Generate R                                                                                                    | eport                                                                                           |                                                                                                    |                                                                                                    |                                  |                                                                                                   |                  |
|                          |                                                                                                    |                                                                                              | Generate Re                                                                                                    | eport                                                                                           |                                                                                                    | Sava P                                                                                                    | anart                            | in docir                                                                                          | -                |
|                          |                                                                                                    |                                                                                              | Generate Re                                                                                                    | Export to PC                                                                                    | DF                                                                                                    | Save R                                                                                                    | eport                            | in desir                                                                                          | red format       |
|                          |                                                                                                    |                                                                                              | Generate Re                                                                                                    | Export to PD                                                                                    | DF                                                                                                    | Save R                                                                                                    | leport                           | in desir                                                                                          | red format       |
| Sr No                    | Student Name as                                                                                                    | Eligibility                                                                                  | Generate Re<br>Export to Excel                                                                                                    | Export to PC                                                                                    | DF                                                                                                    | Save R<br>Result<br>Status of<br>previous                                                                                                    | <b>Seport</b><br>User            | in desir                                                                                          | red format       |
| Sr.No.                   | Student Name as<br>appeared on<br>Statement of Marks                                                                                                    | Eligibility<br>Form No.                                                                      | Generate Re<br>Export to Excel                                                                                                    | Export to PL<br>Eligibility<br>Status                                                           | DF                                                                                                    | Save R<br>Result<br>Status of<br>previous<br>Course                                                                                                    | Leport<br>User<br>Name           | in desir<br>Date &<br>Time<br>Stamp                                                               | red format       |
| Sr.No.                   | Student Name as<br>appeared on<br>Statement of Marks                                                                                                    | Eligibility<br>Form No.                                                                      | Generate Re<br>Export to Excel                                                                                                    | Export to PL<br>Eligibility<br>Status                                                           | Reason                                                                                                    | Save R<br>Result<br>Status of<br>previous<br>Course<br>Part/Term                                                                                                    | User<br>Name                     | <mark>in desir</mark><br>Date &<br>Time<br>Stamp                                                  | red format       |
| Sr.No.                   | Student Name as<br>appeared on<br>Statement of Marks                                                                                                    | Eligibility<br>Form No.                                                                      | Generate Re<br>Export to Excel                                                                                                    | Export to PE<br>Eligibility<br>Status                                                           | DF<br>Reason<br>Original<br>Migration                                                                                                    | Result<br>Status of<br>previous<br>Course<br>Part/Term                                                                                                    | User<br>Name                     | Date &<br>Time<br>Stamp                                                                           | red format       |
| Sr.No.                   | Student Name as<br>appeared on<br>Statement of Marks                                                                                                    | Eligibility<br>Form No.                                                                      | Export to Excel                                                                                                    | Export to PC<br>Eligibility<br>Status                                                           | PF<br>Reason<br>Original<br>Migration<br>Certificate<br>Required                                                                                                    | Save R<br>Result<br>Status of<br>previous<br>Course<br>Part/Term<br>Previous                                                                                                    | User<br>Name                     | Date &<br>Time<br>Stamp                                                                           | red format       |
| Sr.No.                   | Student Name as<br>appeared on<br>Statement of Marks<br>POOJA DEVI -<br>MAHINDER SINGH                                                                                                    | Eligibility<br>Form No.                                                                      | Generate Re<br>Export to Excel<br>PRN Number<br>2015008600000866                                                                           | Export to PE<br>Eligibility<br>Status                                                           | DF<br>Reason<br>Original<br>Migration<br>Certificate<br>Required<br>with<br>Pequireta                                                                                                    | Result<br>Status of<br>previous<br>Course<br>Part/Term<br>Previous<br>Result<br>Record                                                                                                    | User<br>Name<br>Vinod            | Date &<br>Time<br>Stamp<br>Dec 16<br>2015                                                         | red format       |
| Sr.No.                   | Student Name as<br>appeared on<br>Statement of Marks<br>POOJA DEVI -<br>MAHINDER SINGH<br>(SUNITA DEVI)                                                                                    | Eligibility<br>Form No.<br>86-16-2015-<br>1159                                               | Generate Re<br>Export to Excel<br>PRN Number<br>2015008600000866                                                                           | Export to PI<br>Eligibility<br>Status<br>Provisionally<br>Eligible                              | PF<br>Reason<br>Original<br>Migration<br>Certificate<br>Required<br>with<br>Requisite<br>Late Fee                                                                                                    | Result<br>Status of<br>previous<br>Course<br>Part/Term<br>Previous<br>Result<br>Record<br>Does Not<br>Eviet                                                                                                    | User<br>Name<br>Vinod<br>Kumar   | Date &<br>Time<br>Stamp<br>Dec 16<br>2015<br>12:09PM                                              | red format       |
| Sr.No.                   | Student Name as<br>appeared on<br>Statement of Marks<br>POOJA DEVI -<br>MAHINDER SINGH<br>(SUNITA DEVI)                                                                                    | Eligibility<br>Form No.<br>86-16-2015-<br>1159                                               | Generate Re<br>Export to Excel<br>PRN Number<br>2015008600000866                                                                           | Export to PL<br>Eligibility<br>Status<br>Provisionally<br>Eligible                              | OF<br>Reason<br>Original<br>Migration<br>Certificate<br>Required<br>with<br>Requisite<br>Late Fee<br>Consolidated<br>DMC                                                                              | Save R<br>Result<br>Status of<br>previous<br>Course<br>Part/Term<br>Previous<br>Result<br>Record<br>Does Not<br>Exist                                                                                                    | User<br>Name<br>Vinod<br>Kumar   | Date &<br>Time<br>Stamp<br>Dec 16<br>2015<br>12:09PM                                              | red format       |
| Sr.No.                   | Student Name as<br>appeared on<br>Statement of Marks<br>POOJA DEVI -<br>MAHINDER SINGH<br>(SUNITA DEVI)                                                                                    | Eligibility<br>Form No.<br>86-16-2015-<br>1159                                               | Generate Re<br>Export to Excel<br>PRN Number<br>2015008600000866                                                                           | Export to PC<br>Eligibility<br>Status<br>Provisionally<br>Eligible                              | PF<br>Reason<br>Original<br>Migration<br>Certificate<br>Required<br>with<br>Requisite<br>Late Fee<br>Consolidated<br>DMC<br>required                                                                  | Result<br>Status of<br>previous<br>Course<br>Part/Term<br>Previous<br>Result<br>Record<br>Does Not<br>Exist                                                                                                    | User<br>Name<br>Vinod<br>Kumar   | Date &<br>Time<br>Stamp<br>Dec 16<br>2015<br>12:09PM                                              | red format       |
| Sr.No.                   | Student Name as<br>appeared on<br>Statement of Marks<br>POOJA DEVI -<br>MAHINDER SINGH<br>(SUNITA DEVI)                                                                                    | Eligibility<br>Form No.<br>86-16-2015-<br>1159                                               | Generate Re<br>Export to Excel<br>PRN Number<br>2015008600000866                                                                           | Export to PE<br>Eligibility<br>Status<br>Provisionally<br>Eligible                              | Original<br>Migration<br>Certificate<br>Required<br>with<br>Requisite<br>Late Fee<br>Consolidated<br>DMC<br>required                                                                                  | Save R<br>Result<br>Status of<br>previous<br>Course<br>Part/Term<br>Previous<br>Result<br>Record<br>Does Not<br>Exist                                                                                                    | User<br>Name<br>Vinod<br>Kumar   | Date &<br>Time<br>Stamp<br>Dec 16<br>2015<br>12:09PM<br>Dec 4                                     | red format       |
| 5r.No.<br>1.<br>2.       | Student Name as<br>appeared on<br>Statement of Marks<br>POOJA DEVI -<br>MAHINDER SINGH<br>(SUNITA DEVI)<br>PRIYANKA GOEL -<br>ANIL KUMAR<br>(DEKUA DAVI)                                   | Eligibility<br>Form No.<br>86-16-2015-<br>1159<br>86-16-2015-<br>1170                        | Generate Re<br>Export to Excel<br>PRN Number<br>2015008600000866                                                                           | Eligible                                                                                        | Original<br>Migration<br>Certificate<br>Required<br>with<br>Requisite<br>Late Fee<br>Consolidated<br>DMC<br>required                                                                                  | Save R<br>Result<br>Status of<br>previous<br>Course<br>Part/Term<br>Previous<br>Result<br>Record<br>Does Not<br>Exist                                                                                                    | User<br>Name<br>Vinod<br>Kumar   | Date &<br>Time<br>Stamp<br>Dec 16<br>2015<br>12:09PM<br>Dec 4<br>2015                             | red format       |
| Sr.No.<br>1.<br>2.       | Student Name as<br>appeared on<br>Statement of Marks<br>POOJA DEVI -<br>MAHINDER SINGH<br>(SUNITA DEVI)<br>PRIYANKA GOEL -<br>ANIL KUMAR<br>(REKHA RANI)                                   | Eligibility<br>Form No.<br>86-16-2015-<br>1159<br>86-16-2015-<br>1170                        | Generate Re<br>Export to Excel<br>PRN Number<br>2015008600000866                                                                           | Export to PE<br>Eligibility<br>Status<br>Provisionally<br>Eligible<br>Eligible                  | PF<br>Reason<br>Original<br>Migration<br>Certificate<br>Required<br>with<br>Requisite<br>Late Fee<br>Consolidated<br>DMC<br>required                                                                  | Save R<br>Result<br>Status of<br>previous<br>Course<br>Part/Term<br>Previous<br>Result<br>Record<br>Does Not<br>Exist<br>Previous<br>Result<br>Record<br>Does Not<br>Exist                                                                                         | User<br>Name<br>Vinod<br>Kumar   | Date &<br>Time<br>Stamp<br>Dec 16<br>2015<br>12:09PM<br>Dec 4<br>2015<br>3:30PM                   | red format       |
| 1.<br>2.                 | Student Name as<br>appeared on<br>Statement of Marks<br>POOJA DEVI -<br>MAHINDER SINGH<br>(SUNITA DEVI)<br>PRIYANKA GOEL -<br>ANIL KUMAR<br>(REKHA RANI)                                   | Eligibility<br>Form No.<br>86-16-2015-<br>1159<br>86-16-2015-<br>1170                        | Generate Re<br>Export to Excel<br>PRN Number<br>2015008600000866                                                                           | Export to PD<br>Eligibility<br>Status<br>Provisionally<br>Eligible                              | OF<br>Reason<br>Original<br>Migration<br>Certificate<br>Required<br>with<br>Requisite<br>Late Fee<br>Consolidated<br>DMC<br>required                                                                  | Save R<br>Result<br>Status of<br>previous<br>Course<br>Part/Term<br>Previous<br>Result<br>Record<br>Does Not<br>Exist<br>Previous<br>Result<br>Record<br>Does Not<br>Exist                                                                                         | User<br>Name<br>Vinod<br>Kumar   | Date &<br>Time<br>Stamp<br>Dec 16<br>2015<br>12:09PM<br>Dec 4<br>2015<br>3:30PM                   | red format       |
| 1.<br>2.                 | Student Name as<br>appeared on<br>Statement of Marks<br>POOJA DEVI -<br>MAHINDER SINGH<br>(SUNITA DEVI)<br>PRIYANKA GOEL -<br>ANIL KUMAR<br>(REKHA RANI)<br>RAJNI DEVI -                   | Eligibility<br>Form No.<br>86-16-2015-<br>1159<br>86-16-2015-<br>1170                        | Generate Re<br>Export to Excel<br>PRN Number<br>2015008600000866                                                                           | Export to PE<br>Eligibility<br>Status<br>Provisionally<br>Eligible                              | DF<br>Reason<br>Original<br>Migration<br>Certificate<br>Required<br>with<br>Requisite<br>Late Fee<br>Consolidated<br>DMC<br>required                                                                  | Save R<br>Result<br>Status of<br>previous<br>Course<br>Part/Term<br>Previous<br>Result<br>Record<br>Does Not<br>Exist<br>Previous<br>Result<br>Record<br>Does Not<br>Exist                                                                                         | Vinod<br>Kumar                   | Date &<br>Time<br>Stamp<br>Dec 16<br>2015<br>12:09PM<br>Dec 4<br>2015<br>3:30PM<br>Dec 16         | red format       |
| 5r.No.<br>1.<br>2.<br>3. | Student Name as<br>appeared on<br>Statement of Marks<br>POOJA DEVI -<br>MAHINDER SINGH<br>(SUNITA DEVI)<br>PRIYANKA GOEL -<br>ANIL KUMAR<br>(REKHA RANI)<br>RAJNI DEVI -<br>MAHINDER SINGH | Eligibility<br>Form No.<br>86-16-2015-<br>1159<br>86-16-2015-<br>1170<br>86-16-2015-<br>1135 | Generate R           Export to Excel           PRN Number           2015008600000866           2015008600000874           2015008600000851 | Export to PE<br>Eligibility<br>Status<br>Provisionally<br>Eligible<br>Provisionally<br>Eligible | DF<br>Reason<br>Original<br>Migration<br>Certificate<br>Required<br>with<br>Requisite<br>Late Fee<br>Consolidated<br>DMC<br>required<br>-<br>Original<br>Migration<br>Certificate<br>Required<br>with | Save R           Result           Status of           previous           Course           Part/Term           Previous           Result           Record           Does Not           Exist           Previous           Record           Does Not           Exist | Vinod<br>Kumar<br>Vinod<br>Kumar | Date &<br>Time<br>Stamp<br>Dec 16<br>2015<br>12:09PM<br>Dec 4<br>2015<br>3:30PM<br>Dec 16<br>2015 | red format       |